## **NETGEAR**<sup>®</sup>

### <u>802.1Q VLAN 異なる VLAN の通信を同一ポートで転送</u>

802.1Q VLAN を設定し、異なる VLAN の通信を同一ポートで転送できるようにします。

スイッチのアップリンクポートにタグ VLAN を設定をおこないますので、接続する対向の機器におきましても、

同様にタグ VLAN の設定が必要になります。

対象製品 :アンマネージプラススイッチ

使用機器:GS108Ev3/ファームウェアバージョン:2.00.05

Prosafe Plus 設定ユーティリティバージョン:2.3.2

構成例 :

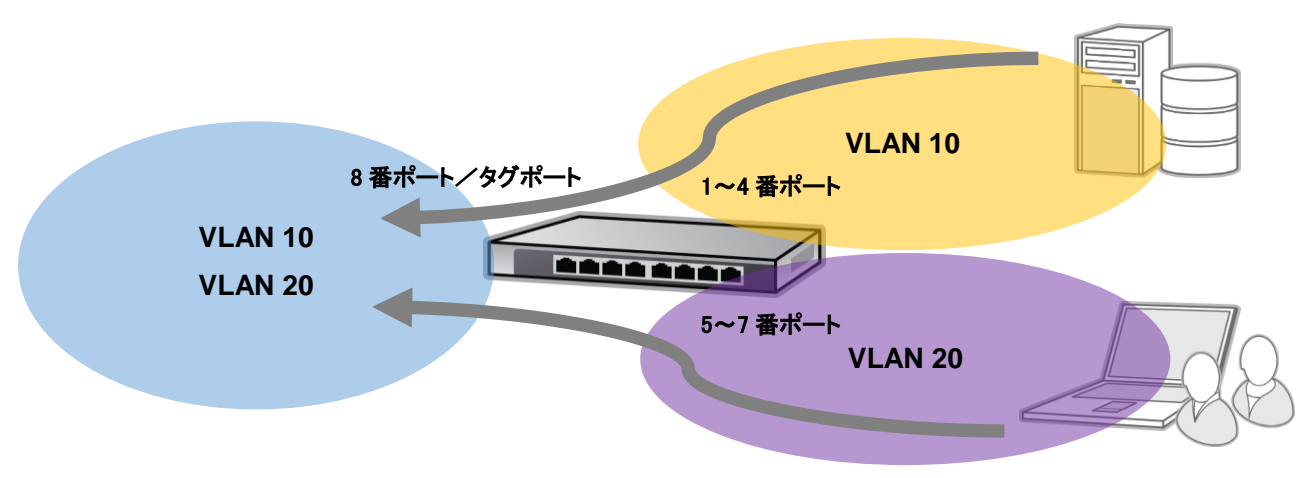

1. Prosafe Plus 設定ユーティリティを起動し、機器にログインします。

| 🏏 ProSafe Plus 設定ユーティリティ-GS108E                 | v3        |            |                   |               |                | ) 🗙  |
|-------------------------------------------------|-----------|------------|-------------------|---------------|----------------|------|
| NETGEAR <sup>*</sup><br>Connect with Innovation |           |            |                   |               | GS10<br>言語の選択: | 8Ev3 |
| ネットワ システム VLAN<br>スイッチの選択                       | Qos All   | Ŧ          |                   |               | 日本語  ▼         | F7   |
| *スイッチの選択                                        | 設定するスイッジ  | Fを選択してください |                   |               |                |      |
|                                                 | 検出されたスイッチ |            |                   |               |                |      |
|                                                 | 製品        | スイッチ名      | MAC アドレス          | IP アドレス       | このPCのIPアドレス    |      |
|                                                 | GS108Ev3  |            | 20:0c:c8:3a:73:e8 | 192.168.0.239 | 192.168.0.101  |      |
|                                                 |           |            |                   |               |                |      |
|                                                 |           |            |                   |               |                |      |
|                                                 |           |            |                   |               |                |      |
|                                                 |           |            |                   |               |                |      |
|                                                 |           |            |                   |               |                |      |
|                                                 |           |            |                   |               |                |      |
|                                                 |           |            |                   |               |                |      |
|                                                 |           |            |                   |               |                | _    |
|                                                 |           |            |                   |               |                |      |
|                                                 |           |            |                   |               |                |      |
|                                                 |           |            |                   |               |                |      |
|                                                 | ·         |            |                   |               |                | _    |
|                                                 |           |            | Į.                | [新            | IP設定 適用        |      |
| Copyright © 1996-2014 Netgear ®                 |           |            |                   |               |                |      |

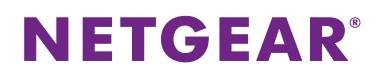

2. VLAN>802.1Q>拡張設定>VLAN 設定

「拡張 802.1Q VLAN」の項目を、「無効」から「有効」にします。

| 🕜 ProSafe Plus 設定ユーティリティ-GS108Ev                                                                            | 3                                             |      |                 |                |
|----------------------------------------------------------------------------------------------------|-----------------------------------------------|------|-----------------|----------------|
| NETGEAR <sup>*</sup><br>Connect with Innovation <sup>®</sup><br>ネットワ システム<br><b>VLAN</b><br>ポートペース   802.1Q | QOS ~UJ                                       |      | 言語の選択:<br>日本語 ▼ | GS108Ev3<br>終了 |
| >基本設定<br>*拉張設定<br>* VLAN設定                                                                                  | <u>拡張802.1Q VLAN</u> 設定<br>拡張802.1Q VLANステータス |      |                 |                |
|                                                                                                    | 拡張802.1Q VLAN                                 | ⊙ 無効 | ○ 有効            |                |
|                                                                                                    |                                               |      |                 |                |
| Copyright © 1996-2014 Netgear ®                                                                             |                                               |      |                 |                |

3. 「有効」を選択後、「VLAN 設定」が設定可能になります。 VLAN 10 を追加するため、

「VLAN ID」に「10」を入力し、右下の「追加」をクリックします。

| 🕗 ProSafe Plus 設定ユーティリティ-GS108Ev                             | /3             | Baller, 1848. 848      | INCOMPANY. | PL-P-08010-111    |          |
|--------------------------------------------------------------|----------------|------------------------|------------|-------------------|----------|
| NETGEAR <sup>•</sup><br>Connect with Innovation <sup>•</sup> |                |                        |            | 言語の選択:            | GS108Ev3 |
| ネットワ システム VLAN<br>ポートペース 802.10                              | QoS ヘルプ        |                        |            | 日本語               | 終了       |
| *基本設定                                                        | 拡張802.1Q VLAN  | 設定                     |            |                   |          |
| "拡張設定                                                        | 拡張802.1Q VLANス | テータス                   |            |                   |          |
| » VLANERTE<br>» VLAN メンバーシップ<br>» Dort VLAN ID(DVID)         | 拡張802.1Q VLAN  | ı                      | ○ 無効       | ● 有効              |          |
| » POIL VEAN ID(PVID)                                         | VLAN ポートメンバー   |                        |            |                   |          |
|                                                              | VLAN ID        | ボートメンバー                | -          |                   |          |
|                                                              | 01             | 01 02 03 04 05 06 07 0 | 8          |                   |          |
|                                                              |                |                        |            |                   |          |
|                                                              |                |                        |            |                   |          |
|                                                              |                |                        |            |                   |          |
|                                                              |                |                        |            | $\langle \rangle$ |          |
|                                                              |                |                        |            | VLAN ID 10        |          |
|                                                              |                |                        |            | 削除                | 追加       |
| Copyright © 1996-2014 Netgear ®                              |                |                        |            |                   |          |

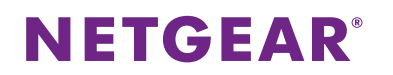

4. 同様に、VLAN 20 を追加します。

| ➢ ProSafe Plus 設定ユーティリティ-GS108Ev                                  | 3                       |                                        |                                 |       |                        | X              |
|-------------------------------------------------------------------|-------------------------|----------------------------------------|---------------------------------|-------|------------------------|----------------|
| NETGEAR<br>Conned with Innovation<br>ネットワ システム<br>オートペース   802.1Q | QoS                     | ヘルプ                                    |                                 |       | 言語の選択:<br>日本語 ▼        | GS108Ev3<br>終了 |
| <sup>5</sup> 基本設定<br>*拡張設定<br>* VLAN設定<br>* VLAN ジンパーシップ          | 拡張802<br>拡張802.4<br>拡張8 | 2.1Q VLAN彭<br>IQ VLANステ~<br>02.1Q VLAN | 80ट<br>-92                      | () 無効 | <ul> <li>有効</li> </ul> | _              |
| » Port VLAN ID(PVID)                                              | VLANポ~                  | トメンバー                                  | ポートメンバー<br>01.02.03.04.05.06.03 | 1.08  |                        |                |
|                                                                   | 10                      |                                        | 01 02 03 04 03 00 01            |       |                        |                |
|                                                                   |                         |                                        |                                 |       | VLAN ID 20             |                |
| Copyright © 1996-2014 Netgear ®                                   |                         |                                        |                                 |       | ñijîka (               | 追加             |

5. VLAN>802.1Q>拡張設定>VLAN メンバーシップ

「VLAN メンバーシップ」に移動し、ポートに VLAN を参加させます。

「VLAN ID」で「10」を選択し、1~4 番ポートに「U」を、8 番ポートに「T」を選択し、「適用」をクリックします。

| ProSafe Plus 設定ユーティリティ-GS108E      | Ev3          |             |         |         |               |         |        |          |
|------------------------------------|--------------|-------------|---------|---------|---------------|---------|--------|----------|
| NETGEAR<br>Connect with Innovation |              |             |         |         |               |         | 言語の選択: | GS108Ev3 |
| ネットワ システム VLAN<br>ポートペース 802.10    | Qos ヘルプ      |             |         |         |               | B       | 本語  ▼  | 終了       |
| *基本設定                              | VLAN メンバーシッ  | ブ           |         |         |               |         |        |          |
| *拡張設定                              | VLAN メンバーシップ |             |         |         |               |         |        |          |
| » VLAN メンバーシップ                     | VLAN ID 10   | •           |         |         |               |         |        |          |
| » Port VLAN ID(PVID)               | VLAN タイプ 並引  | 802.1Q VLAN |         |         | <b>古変更</b> 全非 | 「ートタグ無し | •      |          |
|                                    | ポート 01<br>U  | 02<br>U     | 03<br>U | 04<br>U | 05            | 06      | 07     | 08<br>T  |
|                                    |              |             |         |         |               |         |        |          |
|                                    |              |             |         |         |               |         |        |          |
|                                    |              |             |         |         |               |         |        |          |
|                                    |              |             |         |         |               |         |        |          |
|                                    |              |             |         |         |               |         |        |          |
|                                    |              |             |         |         |               |         |        |          |
|                                    |              |             |         |         |               |         |        |          |
|                                    |              |             |         |         |               |         |        |          |
|                                    |              |             |         |         |               | +       | マンセル ( | 適用       |
| Copyright © 1996-2014 Netgear ®    |              |             |         |         |               |         |        |          |

### **NETGEAR**<sup>®</sup>

6. VLAN 20 は、5~7 番ポートに「U」を、8 番ポートに「T」を選択します。

| 🕜 ProSafe Plus 設定ユーティリティ-GS108Ev3  | 3           |                       |    |    |         |            |         | _ <b>D</b> X |
|------------------------------------|-------------|-----------------------|----|----|---------|------------|---------|--------------|
| NETGEAR<br>Connect with Innovation |             |                       |    |    |         | Ŧ          | 言語の選択:  | GS108Ev3     |
| ネットワ システム VLAN                     | Qos NIV     | 1                     |    |    |         | 日本         | ·語 V    | 終了           |
| ボートベース <b> </b> 802.1Q             |             |                       |    |    |         |            |         |              |
| ◆基本設定                              | VLAN メンバーシ  | ノップ                   |    |    |         |            |         |              |
| *拡張設定                              | VLAN メンバーシッ | ブ                     |    |    |         |            |         |              |
| » VLAN設定<br>» VLAN メンバーシップ         | VLAN ID     | 20 🗸 🗸                |    |    |         |            |         |              |
| » Port VLAN ID(PVID)               | VLAN タイプ    | <b>拡張802.1Q VLA</b> N |    | -  | 括変更 全才  | ドートタグ無し    | •       |              |
|                                    | ポート         | 01 02                 | 03 | 04 | 05<br>U | 06<br>U    | 07<br>U | 08<br>T      |
|                                    |             |                       |    |    |         |            |         |              |
|                                    |             |                       |    |    |         |            |         |              |
|                                    |             |                       |    |    |         |            |         |              |
|                                    |             |                       |    |    |         |            |         |              |
|                                    |             |                       |    |    |         |            |         |              |
|                                    |             |                       |    |    |         |            |         |              |
|                                    |             |                       |    |    |         |            |         |              |
|                                    |             |                       |    |    |         |            |         |              |
|                                    |             |                       |    |    |         | <b>+</b> + | ンセル     | 適用           |
| Copyright © 1996-2014 Netgear ®    |             |                       |    |    |         |            |         |              |

7. VLAN>802.1Q>拡張設定>Port VLAN ID(PVID)

#### PVID を変更します。

「PVID 設定」で 1~4 番ポートを選択、「PVID」に「10」を入力し、適用をクリックします。

| NETGEAR'<br>Connect with Innovation" |              |                 |      | 言語の選択:  | GS108Ev3 |
|--------------------------------------|--------------|-----------------|------|---------|----------|
| ネットワ システム VLAI                       | Q            | oSヘルプ           |      | 日本語 ▼   | 終了       |
| → 「YX = X   002.1Q<br>*基本設定          | Por          | t VLAN ID(PVID) | 設定   |         |          |
| *拡張設定                                | PVID         | )設定             |      |         |          |
| » VLAN設定                             |              | ポート             | PVID |         |          |
| » VLAN メンバーシップ                       |              | 01              | 1    |         |          |
| » Port VLAN ID (PVID)                | ~            | 02              | 1    |         |          |
|                                      | ~            | 03              | 1    |         |          |
|                                      | $\checkmark$ | 04              | 1    |         |          |
|                                      |              | 05              | 1    |         |          |
|                                      |              | 06              | 1    |         |          |
|                                      |              | 07              | 1    |         |          |
|                                      |              | 80              | 1    |         |          |
|                                      |              |                 |      |         |          |
|                                      |              |                 |      |         |          |
|                                      |              |                 |      | PVID 10 |          |
|                                      |              |                 |      | キャンセル   | 適用       |

### **NETGEAR**<sup>®</sup>

8. 同様に、5~7番ポートを、「20」に設定します。

| NETGEAR<br>Connect with Innovation |              |                |      | 言語の選択:  | GS108E |
|------------------------------------|--------------|----------------|------|---------|--------|
| ネットワ システム                          |              | los ヘルプ        |      | 日本語 ▼   | 終了     |
| ボートベース   802.1Q                    |              |                |      |         |        |
| >基本設定                              | Po           | rt VLAN ID(PVI | 0)設定 |         |        |
| *拡張設定                              | PV           | D設定            |      |         |        |
| » VLAN設定                           |              | ポート            | PVID |         |        |
| » VLAN メンバーシップ                     |              | 01             | 10   |         |        |
| » PORT VLAN ID (PVID)              |              | 02             | 10   |         |        |
|                                    |              | 03             | 10   |         |        |
|                                    |              | 04             | 10   |         |        |
|                                    | ~            | 05             | 1    |         |        |
|                                    | $\checkmark$ | 06             | 1    |         |        |
|                                    | $\checkmark$ | 07             | 1    |         |        |
|                                    |              | 08             | 1    |         |        |
|                                    |              |                |      |         |        |
|                                    |              |                |      |         |        |
|                                    |              |                |      | PVID 20 |        |
|                                    |              |                |      | キャンセル   | 適用     |

#### 9. 以下のようになります。

| 🕜 ProSafe Plus 設定ユーティリティ-GS108E                                                                               | v3                  | Τ           |      |                 | - C X          |
|----------------------------------------------------------------------------------------------------|---------------------|-------------|------|-----------------|----------------|
| <b>NETGEAR</b><br>Connet with Innovation <sup>®</sup><br>ネットワ<br><b>シ</b> ステム<br><b>VLAN</b><br>ポートペース 802,10 | QoS                 | ヘルブ         |      | 言語の選択:<br>日本語 ▼ | GS108Ev3<br>終了 |
| *基本設定<br>"拡張設定                                                                                                | Port VLA<br>PVID 設定 | AN ID(PVID) | 設定   |                 | _              |
| » VLAN設定                                                                                                    |                     |             | PVID |                 |                |
| » VLAN メンバーシップ                                                                                                | 01                  |             | 10   |                 |                |
| » Port VLAN ID(PVID)                                                                                          | 02                  |             | 10   |                 |                |
|                                                                                                    | 03                  |             | 10   |                 |                |
|                                                                                                    | 04                  |             | 10   |                 |                |
|                                                                                                    | 05                  |             | 20   |                 |                |
|                                                                                                    | 06                  |             | 20   |                 |                |
|                                                                                                    | 07                  |             | 20   |                 |                |
|                                                                                                    | 08                  |             | 1    |                 |                |
|                                                                                                    |                     |             |      |                 |                |
|                                                                                                    |                     |             |      |                 |                |
|                                                                                                    |                     |             |      | PVID            |                |
| Copyright © 1996-2014 Netgear ®                                                                               |                     |             |      | キャンセル           | 適用             |

# **NETGEAR**<sup>°</sup>

10. VLAN>802.1Q>拡張設定>VLAN メンバーシップ

最後に、1~7番ポートから VLAN 1の参加を解除します。

| 🌽 ProSafe Plus 設定ユーティリティ-GS108E    | v3          |             |          |    | -  |        |         |              |                   |
|------------------------------------|-------------|-------------|----------|----|----|--------|---------|--------------|-------------------|
| NETGEAR<br>Connect with Innovation | 005 11      | L- <b>∄</b> |          |    |    |        | 言日本     | 語の選択:<br>語 ▼ | G\$108Ev3<br>〔終了〕 |
| ボートペース   802.1Q                    | 000         | 0.5         |          |    |    |        |         |              |                   |
| >基本設定                              | VLAN メンバー   | シップ         |          |    |    |        |         |              |                   |
| *拉張設定<br>» VI AN設定                 | VLAN メンバーシー | ップ          |          |    |    |        |         |              |                   |
| » VLAN メンバーシップ                     | VLAN ID     | 01          | •        |    |    |        |         |              |                   |
| » Port VLAN ID(PVID)               | VLAN タイプ    | 拡張802       | .1Q VLAN | 02 |    | 括変更 全ポ | ニートタグ無し | •            | 08                |
|                                    | 4-w         |             |          |    | 04 | 05     |         |              | U                 |
|                                    |             |             |          |    |    |        |         |              |                   |
|                                    |             |             |          |    |    |        |         |              |                   |
|                                    |             |             |          |    |    |        |         |              |                   |
|                                    |             |             |          |    |    |        |         |              |                   |
|                                    |             |             |          |    |    |        |         |              |                   |
|                                    |             |             |          |    |    |        |         |              |                   |
|                                    |             |             |          |    |    |        |         |              |                   |
|                                    |             |             |          |    |    |        |         |              |                   |
|                                    |             |             |          |    |    |        | ++2     | 1211         | 適用                |
| Copyright @ 1996-2014 Netgear ®    |             |             |          |    |    |        |         |              |                   |

- 11. VLAN>802.1Q>拡張設定>VLAN 設定
  - 以下のようになれば、設定完了です。

| 🕜 ProSafe Plus 設定ユーティリティ-GS108Ev                                                           | 3                |                |                 |                |
|--------------------------------------------------------------------------------------------|------------------|----------------|-----------------|----------------|
| <b>NETGEAR</b><br>Connet with Innovation <sup>®</sup><br>ネットワ システム VLAN<br>ポートペース   802.10 | Qos ~JUJ         |                | 言語の選択:<br>日本語 ▼ | GS108Ev3<br>終了 |
| >基本設定                                                                                      | 拡張802.1Q VLAN設   | 定              |                 |                |
| *拡張設定                                                                                      | 拡張802.1Q VLANステー | ቃス             |                 |                |
| » VLAN設定<br>» VLAN メンバーシップ                                                                 | 拡張802.1Q VLAN    | () 無効          | • 有効            |                |
| » Port VLAN ID(PVID)                                                                       | VLAN ポートメンバー     |                |                 |                |
|                                                                                            | VLAN ID          | ポートメンバー        |                 |                |
|                                                                                            | 01               | 08             |                 |                |
|                                                                                            | 10               | 01 02 03 04 08 |                 | _              |
|                                                                                            | 20               | 05 06 07 08    |                 |                |
|                                                                                            |                  |                |                 |                |
|                                                                                            |                  |                |                 |                |
|                                                                                            |                  |                | VLAN ID         |                |
|                                                                                            |                  |                | 削除              | 追加             |
| Copyright © 1996-2014 Netgear ®                                                            |                  |                |                 |                |